## Tutorial de instalação do TeamViewer

- 1 Acesse o site <a href="http://www.teamviewer.com/pt-br/download/windows/">www.teamviewer.com/pt-br/download/windows/</a>
- 2 Clique no botão em verde, "Baixar TeamViewer".

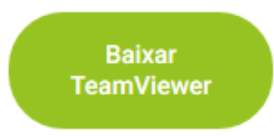

3 – Após baixado o arquivo, execute-o, e durante a instalação selecione as seguintes opções:

| 🔁 Instalação de TeamViewer -                                                                 | _         |        | $\times$   |
|----------------------------------------------------------------------------------------------|-----------|--------|------------|
| Bem-vindo ao TeamViewer                                                                      |           |        |            |
| Suporte remoto, acesso ao próprio computador, reuniões, apresentações                        |           |        | $\bigcirc$ |
| Como você quer continuar?                                                                    |           |        |            |
| <ul> <li>Instalar</li> </ul>                                                                 |           |        |            |
| 🔿 Instale para controlar este computador remotamente mais tarde                              |           |        |            |
| O Executar somente                                                                           |           |        |            |
|                                                                                              |           |        |            |
| Como usar o TeamViewer?                                                                      |           |        |            |
| 🔿 empresa / uso comercial                                                                    |           |        |            |
| ◉ particular / não comercial                                                                 |           |        |            |
| ◯ ambos                                                                                      |           |        |            |
| Mostrar as configurações ampliadas                                                           |           |        |            |
| Contrato de licença: ao continuar, você concorda com os termos do Aceit contrato de licença. | tar - cor | ncluir |            |

4 – Selecione o "Aceitar – concluir", após instalado, ele irá criar um ícone na área de trabalho, que ao executar terá uma tela assim:

| 🔁 TeamViewer – 🗆 🗙            |                                                            |                                              |  |
|-------------------------------|------------------------------------------------------------|----------------------------------------------|--|
| Conexão Extras Ajuda Retorno  | <u>+</u>                                                   | Inserir a ID do parce 🛹 Conectar 🗸           |  |
| Informática PMMG<br>Corporate | Permitir controle remoto                                   | Controlar computador re                      |  |
| Controle remoto               | 958 625 641                                                | 1578557595 🖈 🗸                               |  |
| Remote Management             | 9jn1k8                                                     | O Controle Remoto                            |  |
| ( <b>n</b> ) Reunião          |                                                            | <ul> <li>Transferência de arquivo</li> </ul> |  |
| Computadores & contatos       | Acesso não supervisionado                                  | ← Conectar                                   |  |
| Bate-papo                     | Iniciar o TeamViewer com Windows                           |                                              |  |
| Realidade aumentada           | Conceder acesso facil                                      |                                              |  |
|                               |                                                            |                                              |  |
| -                             |                                                            |                                              |  |
| TeamViewer                    | <ul> <li>Pronto para a conexão (conexão segura)</li> </ul> |                                              |  |

5 – Você deverá digitar o ID do computador que deseja acessar, no item "ID de parceiro", e ao clicar em Conectar, aparecerá uma tela para digitar a senha.